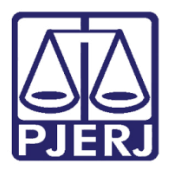

Dica de Sistema

## Alterações no Andamento de Conclusão

DCP - Processo SEI 2019-0628871

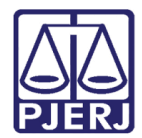

### SUMÁRIO

| 1. | Introdução           | . 3 |
|----|----------------------|-----|
| 2. | Procedimento         | . 4 |
| 3. | Histórico de Versões | . 9 |

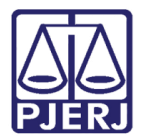

# Alterações no Andamento de Conclusão

#### 1. Introdução

Conforme processo administrativo SEI 2019-0628871, foi determinado pela administração o bloqueio das alterações nas datas das conclusões abertas e não exclusão deste andamento a não ser pelo Chefe da Serventia, ou seu Substituto, e com a devida justificativa no sistema. Desta forma para proceder a qualquer alteração, o funcionário com o acesso específico deverá realizar o seguinte procedimento:

Estar no grupo correto de acesso ao DCP que libera a função "cartório – atualização juiz" (caso não esteja no grupo, entrar em contato com a DGTEC para que o cadastro seja atualizado.

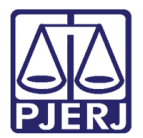

#### 2. Procedimento

Entre na tela de conclusão com o andamento ainda em aberto (ou seja, sem assinatura).

| 😰 Andamento de Processos - Cartório da 1ª Vara Cível 📃 👘 💌                                                                                                    |                       |  |  |  |  |
|----------------------------------------------------------------------------------------------------|-----------------------|--|--|--|--|
| Processo: 000 2019.8.19.0209 COISA CPGADP.JC Distribuição: 02/07/2019                                                                                             | <u>G</u> ravar        |  |  |  |  |
| Partes: JOÃO SILVA X MARIA SANTOS                                                                                                    | <u>C</u> ancelar      |  |  |  |  |
| Classe/Assunto: Usucapião - Imissão / Posse / Coisas                                                                                                    | Sai <u>r</u>          |  |  |  |  |
| Próx. Audiência: Não há audiências futuras marcada Proc.<br>Relac.:                                                                                               | <u>L</u> imparTela    |  |  |  |  |
| Andamento: Conciusao ao Juiz                                                                                                    | Novo                  |  |  |  |  |
| Dados da Fase 0bs Aviso Distribuição Resumo Personagens Ultimo andamento<br>Conclusão ao Juiz Inclusão: 04/07/2019 (ericarloschaves) Última alteração: 04/07/2019 | <u>E</u> xcluir       |  |  |  |  |
| Data: 04/07/2019 Juiz: Fábio                                                                                                    | Processo              |  |  |  |  |
|                                                                                                    | Pu <u>b</u> licação   |  |  |  |  |
| Tipo:                                                                                                    | G <u>u</u> ia Remessa |  |  |  |  |
| Modelo: ? Importar doc.                                                                                                    | Guia <u>D</u> evol.   |  |  |  |  |
| Texto:                                                                                                    | <u>I</u> extos        |  |  |  |  |
| Resumo:                                                                                                    | <u>A</u> udiências    |  |  |  |  |
| Não pub/intimar partes Ato valendo como mandado Tam.:                                                                                                    |                       |  |  |  |  |
| T Há determinação Prazo para cumprimento: C Dia(s)                                                                                                    |                       |  |  |  |  |
| Env. Assinatura Assinar                                                                                                    |                       |  |  |  |  |
|                                                                                                    | Imprimir              |  |  |  |  |
|                                                                                                    | Proc. Eletrônico      |  |  |  |  |
|                                                                                                    |                       |  |  |  |  |
|                                                                                                    |                       |  |  |  |  |
|                                                                                                    |                       |  |  |  |  |
| Retorno da Conclusão                                                                                                    | Alterar fl. rosto     |  |  |  |  |
| Publicar Data de Expediente:Publicações                                                                                                    | Hist. Alter.          |  |  |  |  |
|                                                                                                    |                       |  |  |  |  |
| Local Virtual: CLSJU Conclusão                                                                                                    |                       |  |  |  |  |

Figura 1 – Andamento de conclusão.

Ao fazer qualquer alteração neste andamento, como retificar a data ou o nome do juiz, o sistema, ao clicar no botão **Gravar**, disponibilizará a tela **Motivo da alteração**.

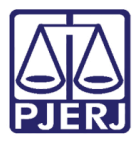

#### No campo Motivo, inclua o motivo da alteração. Clique em Gravar.

| Andamento de Processos - Cartório da 1ª Vara Cível                                                  |                     |
|----------------------------------------------------------------------------------------------------|---------------------|
| Processo: 000( 2019.8.19.0209 COISAGPCADPJC Distribuição: 02/07/2019                                | <u>G</u> ravar      |
| Partes: JOÃO SILVA X MARIA SANTOS                                                                   | <u>C</u> ancelar    |
| Classe/Assunto: Usucapião - Imissão / Posse / Coisas                                                | Sair                |
| Próx. Audiência: Não há audiências futuras marcada Proc. Alternar                                   | LimparTela          |
| Andamento:   1   Conclusão ao Juiz 🔄 🚬 🧾                                                            | Novo                |
| Dados da Fase   Obs   Aviso   Distribuição   Resumo   Personagens   Último andamento   K   S< >> >1 | Euchie              |
| Conclusão ao Juiz Inclusão: 04/07/2019 (ericarloschaves) Última alteração: 04/07/2019               |                     |
| Despacho/Sentença/Decisão                                                                           | Processo            |
|                                                                                                    | Pu <u>b</u> licação |
|                                                                                                    | nessa               |
|                                                                                                    | ravar evol.         |
|                                                                                                    | 20                  |
|                                                                                                    | impar cias          |
| Fase Data/Hora Login Func Andamento Operação Int                                                    |                     |
|                                                                                                    |                     |
|                                                                                                    |                     |
|                                                                                                    | <b>T</b>            |
|                                                                                                    | nir                 |
|                                                                                                    | Proc. Eletrônico    |
|                                                                                                    |                     |
|                                                                                                    |                     |

Figura 2 – Tela Motivo da Alteração.

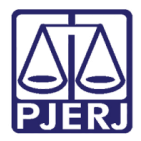

Esse motivo aparecerá no andamento e poderá ser consultado no futuro através do botão **Hit. Alter**.(Histórico de alterações).

| B≯ Andamento de Processos - Cartório da 1ª Vara Cível (EUGENIA)                                     |                       |  |  |  |  |
|----------------------------------------------------------------------------------------------------|-----------------------|--|--|--|--|
| Processo: 0000278-87 2019.8.19.0209 COISAGP GADP.JG Distribuição: 02/07/2019                        | <u>G</u> ravar        |  |  |  |  |
| Partes: JOÃO SILVA X MARIA SANTOS                                                                   | <u>C</u> ancelar      |  |  |  |  |
| Classe/Assunto: Usucapião - Imissão / Posse / Coisas                                                | Sai <u>r</u>          |  |  |  |  |
| Próx. Audiência: Não há audiências futuras marcada Relac.:                                          | LimparTela            |  |  |  |  |
| Andamento: 1 Conclusão ao Juiz                                                                      | Novo                  |  |  |  |  |
| Dados da Fase   Obs   Aviso   Distribuição   Resumo   Personagens   Último andamento   K   S< >> >1 | <u> </u>              |  |  |  |  |
| Conclusão ao Juiz Inclusão: 04/07/2019 (ericarloschaves) Última alteração: 09/07/2020 (eugenia)     |                       |  |  |  |  |
| Data: U9/U//2U2U Juiz: Fabio Ribeiro Porto                                                          | Processo              |  |  |  |  |
|                                                                                                    | Pu <u>b</u> licação   |  |  |  |  |
| Tino: 10 America estaticais                                                                         | G <u>u</u> ia Remessa |  |  |  |  |
| Modelo:                                                                                             | Guia Devol.           |  |  |  |  |
| Texto: Aquarde-se audiencia                                                                         | Tevtos                |  |  |  |  |
| Tam.: 20                                                                                            |                       |  |  |  |  |
| Resumo:                                                                                             | Audiëncias            |  |  |  |  |
| □ Não pub/intimar partes □ Ato valendo como mandado □ □ □ □ □ □ □ □ □ □ □ □ □ □ □ □ □ □ □           |                       |  |  |  |  |
| Há determinação Prazo para cumprimento: C Dia(s)                                                    |                       |  |  |  |  |
| Env. Assinatura Assinar                                                                             |                       |  |  |  |  |
| Pub/Intimar Partes                                                                                  |                       |  |  |  |  |
| 🗖 Todos Ativos 🗖 Todos Passivos                                                                     | Pres Elstrânies       |  |  |  |  |
| Tipo da Parte Nome da Parte                                                                         | Proc. Eletronico      |  |  |  |  |
| Autor JOÃO SILVA                                                                                    |                       |  |  |  |  |
|                                                                                                    |                       |  |  |  |  |
|                                                                                                    |                       |  |  |  |  |
| Retorno da Conclusão                                                                                | Alterar fl. rosto     |  |  |  |  |
| Data: 09/07/2020 Publicar Data de Expediente: Publicações                                           | Hist.<br>Alter        |  |  |  |  |
|                                                                                                    |                       |  |  |  |  |
|                                                                                                    | -                     |  |  |  |  |
| Local Virtual: RETCJ Retorno da Conclusão ao Juiz                                                   |                       |  |  |  |  |

Figura 3 – Botão Histórico de Alterações.

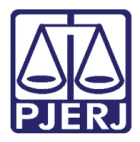

Com o clique no botão de Histórico de Alterações, a tela Motivo da Alteração aparecerá com quem fez a alteração, data e horário.

| Ę | 🖪. Motivo de alteração 🛛 🕹 |          |                            |            |           |               |                |
|---|----------------------------|----------|----------------------------|------------|-----------|---------------|----------------|
| ſ | - Mot                      | ivo —    |                            |            |           |               |                |
|   |                            |          |                            |            |           | <u> </u>      | <u>G</u> ravar |
| 1 |                            |          |                            |            |           |               |                |
|   | 1.0.4                      | 4.1      |                            |            |           |               | Limpar         |
|   |                            | orico -  | Data/Hora                  | Login Euro | Andomonto | Operação Lint |                |
|   |                            | 12       | 09/07/2020 10:33:30        | EUGENIA    | Andamento | Alteração     |                |
|   | <b>–</b>                   | 12       | 06/07/2020 17:20:58        | EUGENIA    |           | Alteração     | <u>S</u> air   |
|   |                            |          |                            |            |           |               |                |
|   |                            | 1        |                            |            |           |               |                |
|   | Ľ                          |          |                            |            |           |               |                |
|   | -Dad                       | los do A | Andamento (antes da altera | ação)      |           |               |                |
|   |                            | Juiz:    |                            |            |           |               |                |
|   | [                          | Dt. da   |                            | Data do    | Data      |               |                |
|   | Inc                        | lusão:   |                            | Ato:       | Retorno:  |               |                |
|   | Tip                        | o Ato:   |                            |            |           |               |                |
|   |                            | Texto:   |                            |            |           |               |                |
|   |                            |          |                            |            |           |               |                |
|   | De                         |          |                            |            |           |               |                |
| Í | ne                         | suno.    |                            |            |           |               |                |
|   |                            |          | ,                          |            |           |               |                |
|   |                            |          |                            |            |           |               | 3              |
|   |                            |          |                            |            |           |               |                |

#### Figura 4 – Histórico.

Caso deseje visualizar toda a alteração e o motivo, clique na linha do histórico desejada. Maiores detalhes aparecerão na parte superior e inferior do Histórico, como o conteúdo do andamento antes da alteração.

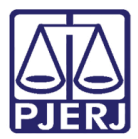

| 5 | , Motivo      | de alteração              |            |           |              | ×              |
|---|---------------|---------------------------|------------|-----------|--------------|----------------|
| F | - Motivo      |                           |            |           |              |                |
|   | erro material |                           |            |           | ^ E          | <u>G</u> ravar |
|   |               |                           |            |           | ~            | <u>L</u> impar |
| Г | Histórico-    |                           |            |           |              |                |
|   | Fase          | e Data/Hora               | Login Func | Andamento | Operação Int |                |
|   | 12            | 09/07/2020 10:33:30       | EUGENIA    |           | Alteração    |                |
|   | 12            | 06/07/2020 17:20:58       | EUGENIA    |           | Alteração    | <u>S</u> air   |
|   |               |                           |            |           |              |                |
|   | 4             |                           |            |           |              |                |
|   |               |                           |            |           |              |                |
| Г | Dados do      | Andamento (antes da alter | ação)      |           |              |                |
|   | Juiz          | : Fábio Ribeiro Porto     |            |           |              |                |
|   | Dt. da        | 04/07/2019                | Data do    | Data      |              |                |
|   | inciusao.     | 04/07/2013                | Alto.      | netoino.  |              |                |
|   | Tipo Ato:     | :                         |            |           |              |                |
|   | Texto:        | :                         |            |           | <u> </u>     |                |
|   |               |                           |            |           | ~            |                |
|   | Resumo        | :                         |            |           | <u> </u>     |                |
|   |               |                           |            |           |              |                |
|   |               |                           |            |           |              |                |
|   |               |                           |            |           |              |                |

Figura 5 – Maiores detalhes da alteração.

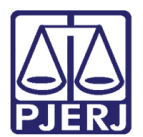

### 3. Histórico de Versões

| Versão | Data       | Descrição da alteração         | Responsável    |
|--------|------------|--------------------------------|----------------|
| 1.0    | 09/07/2020 | Elaboração da Dica             | Maria Eugenia  |
| 1.0    | 09/07/2020 | Revisão ortográfica e template | Joanna Liborio |
|        |            |                                |                |
|        |            |                                |                |